## Opbygningen af et regneark

## Øvelse Indskrivning

I denne øvelse skal du oprette en opstilling der viser forskellige virksomheders bæredygtighedsstatus inden for de tre ESG-dimensioner: miljø (Environment), sociale forhold (Social) og ledelse (Governance). Du skal tilføje tekst og tal i tabellen og sørge for, at kolonnerne er tilpasset til at vise informationerne pænt.

| <u> 9</u>                                                                           | Handling                                                                                                    |                                                                                                    |                                                                                                    |                                                                                                    | Hjælp                                                                                                    |  |
|-------------------------------------------------------------------------------------|----------------------------------------------------------------------------------------------------|----------------------------------------------------------------------------------------------------|----------------------------------------------------------------------------------------------------|----------------------------------------------------------------------------------------------------|----------------------------------------------------------------------------------------------------|--|
| Åbn en ny projektmappe.                                                             |                                                                                                    |                                                                                                    | 1.                                                                                                    | Klik på fanen <i>Filer</i> . Filer                                                                                                    |                                                                                                    |  |
| A   B   C     1                                                                     |                                                                                                    |                                                                                                    |                                                                                                    | 2.<br>3.                                                                                                    | Vælg menuen Ny. Ny<br>Vælg Tom projektmappe.                                                                                                    |  |
| 2 Indskriv nedenstående opstilling:                                                 |                                                                                                    |                                                                                                    |                                                                                                    | •                                                                                                    | Du kan flytte dig rundt i arket                                                                                                    |  |
| A                                                                                   | B                                                                                                    | C                                                                                                    | D                                                                                                    |                                                                                                    | ved hjælp af piletasterne.                                                                                                    |  |
| 1 Virksomhedernes ES                                                                | G status fra 0 t                                                                                                    | il 100                                                                                                    | 0                                                                                                    | •                                                                                                    | Hvis du vil ændre på                                                                                                    |  |
| 2                                                                                   |                                                                                                    |                                                                                                    |                                                                                                    |                                                                                                    | kolonnebredden på kolonne                                                                                                    |  |
| 3 ESG-dimensioner                                                                   | Environment                                                                                                    | Social                                                                                                    | Governance                                                                                                    |                                                                                                    | A, skal du pege med musen i                                                                                                    |  |
| 4 Forkortelse                                                                       | E                                                                                                    | S                                                                                                    | G                                                                                                    |                                                                                                    | væggen mellem kolonne A og                                                                                                    |  |
| 5 GreenCo                                                                           | 85                                                                                                    | 75                                                                                                    | 90                                                                                                    |                                                                                                    | B. Klik og hold musen nede,                                                                                                    |  |
| 7 SustainaBiz                                                                       | 80                                                                                                    | 85                                                                                                    | 85                                                                                                    |                                                                                                    | mens du trækker til højre.                                                                                                    |  |
| 8 Tech Group                                                                        | 75                                                                                                    | 90                                                                                                    | 75                                                                                                    |                                                                                                    | Slip, når kolonnen er bred                                                                                                    |  |
|                                                                                     |                                                                                                    |                                                                                                    |                                                                                                    |                                                                                                    | nok.                                                                                                    |  |
|                                                                                     |                                                                                                    |                                                                                                    |                                                                                                    |                                                                                                    | A ↔ B                                                                                                    |  |
| 3 Regnearket skal også formateres en smule. Markér derfor cellerne A3 til og med D4 |                                                                                                    |                                                                                                    |                                                                                                    |                                                                                                    |                                                                                                    |  |
| 4 Fyld en grøn fyldfarve i cellerne samt gør teksten fed:                           |                                                                                                    |                                                                                                    |                                                                                                    | İΓ                                                                                                    | (a                                                                                                    |  |
| Resultat:                                                                           |                                                                                                    |                                                                                                    |                                                                                                    |                                                                                                    | <u> </u>                                                                                                    |  |
| ESC dimensioner Environment Social                                                  |                                                                                                    |                                                                                                    |                                                                                                    |                                                                                                    | F                                                                                                    |  |
| Forkortelse                                                                         | F (                                                                                                    | social                                                                                                    | Governance                                                                                                    |                                                                                                    | -                                                                                                    |  |
| GreenCo                                                                             | 85                                                                                                    | -<br>75                                                                                                    | 90                                                                                                    |                                                                                                    |                                                                                                    |  |
| 5 Luk projektmappen uden at gemme dit arbejde.                                      |                                                                                                    |                                                                                                    |                                                                                                    | 1.                                                                                                    | Klik på fanen <i>Filer</i> . Filer                                                                                                    |  |
|                                                                                     |                                                                                                    |                                                                                                    |                                                                                                    | 2.<br>Elle<br>•                                                                                                    | Vælg menuen <i>Luk</i><br>er<br>Klik på 🗡 eller<br>Svar <i>Gem ikke</i> for at undlade<br>at gemme ændringerne                                                                                                    |  |
|                                                                                     | Indskriv nedenståend<br>A B C<br>1 A B C<br>1 A B C<br>3 A B C<br>3 Forkortelse<br>5 GreenCo<br>6 EcoTech<br>7 SustainaBiz<br>8 Tech Group<br>Regnearket skal også<br>cellerne A3 til og med<br>Fyld en grøn fyldfarve<br>Resultat:<br>ESG-dimensioner<br>GreenCo<br>Luk projektmappen u | Indskriv nedenstående opstilling:<br>A B<br>1 Cirksomhedernes ESG status fra 0 t<br>2 Cirksomhedernes ESG status fra 0 t<br>2 Cirksomhedernes ESG status fra 0 t<br>2 Cirksomhedernes ESG status fra 0 t<br>2 Cirksomhedernes ESG status fra 0 t<br>3 ESG-dimensioner Environment<br>4 Forkortelse E<br>5 GreenCo 85<br>6 EcoTech 90<br>7 SustainaBiz 80<br>8 Tech Group 75<br>Regnearket skal også formateres e<br>cellerne A3 til og med D4<br>Fyld en grøn fyldfarve i cellerne sa<br>Resultat:<br>ESG-dimensioner Environment<br>Forkortelse E<br>GreenCo 85<br>Luk projektmappen uden at gemm | Indskriv nedenstående opstilling:<br>A B C<br>1 Virksomhedernes ESG status fra 0 til 100<br>2 SG-dimensioner Environment Social<br>4 Forkortelse E S<br>5 GreenCo 85 75<br>6 EcoTech 90 70<br>7 SustainaBiz 80 85<br>8 Tech Group 75 90<br>Regnearket skal også formateres en smule. Ma<br>cellerne A3 til og med D4<br>Fyld en grøn fyldfarve i cellerne samt gør tekster<br>Resultat:<br>ESG-dimensioner Environment Social<br>Forkortelse E S<br>GreenCo 85 75<br>Luk projektmappen uden at gemme dit arbejde | A B C   1 A B C D   1 Virksomhedernes ESG status fra 0 til 100 Image: Comparison of the state of the state of the s | A B C 2. 3.   I B C D 2. 3.   Indskriv nedenstående opstilling: Indskriv nedenstående opstilling: Image: C D Image: C D   Indskriv nedenstående opstilling: Image: C Image: D Image: D Image: C D Image: C Image: C< |  |